# MTS Servo Hydraulic Test System (MTS Corporation) Model: 810 system, FlexTest SE Controller – PLUS

## Location of Machine: Composites Lab, RFM 1218

Location of SOP and Machine Operating & Safety Manual: Composites Lab website under resources; Composites Lab TRACS site; and Hardcopy near machine.

#### Emergency Contact:

- Call 911
- Call EHS & Risk Management at 512-245-3616
- Call Head Lab Technician, Dr. Ray Cook (office 512-245-2050)
- Call Dr. Jitendra S Tate (office 512-245-4872)

## Before using this machine:

- You must have permission from Dr. Tate.
- You must have received formal training from technician or, trained research student (designated by Dr. Tate) related to machine safety and operation.
- You must read and understand SOP and Machine Operating & Safety Manual.
- You must use this machine under direct supervision of Dr. Tate or, Dr. Cook or, trained research student (designated by Dr. Tate).
- You must have signed "Lab Rules" document with Dr. Tate. This document must be signed every semester fall, spring, and summer (as applicable).
- If you do NOT follow above instructions you will be held responsible for your own safety and damages.

## Safety Precautions:

Protective Equipment: Prior to performing this procedure, the following personal protective equipment must be obtained and ready for use: **Gloves, Safety Goggles, Lab Coat.** 

#### Important Safeguards:

- 1. From lowermost position moving head moves 210 mm (~8 in) upward. Operator must make sure that, when moving head is at its extreme top position it is not touching to the crosshead.
- 2. Specimens can develop sharp edges as a result of testing, handling the specimens with unprotected hands can results in cuts.

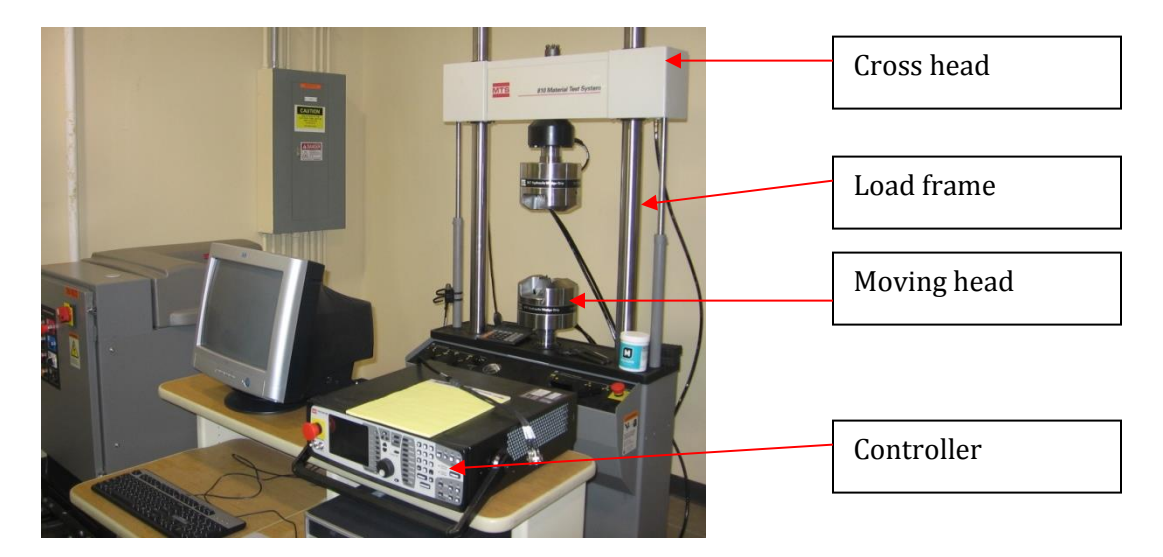

**MTS Machine** 

## **General information**

The MTS machine is used for all different types of Mechanical testing such as tension, compression, flexure, interlaminar shear strength, fatigue, fracture etc. MTS machine is controlled by advanced test design application software, **MultiPurpose Testware** (MPT). It is operated by hydraulic power unit. Different types of materials can be tested on this machine such as composites, plastics, and metals.

## **Specifications:**

- Loading Capacity-100KN (22 kips)
- Clamping Pressure- 3000psi
- Range of Frequency- 0-100 Hz

#### Accessories:

- Fixtures: ASTM Test Fixtures: <u>Tension D3039</u>; 1. <u>Compression D6641</u>; 2. <u>V-notch rail shear D7078</u>; 3. <u>Flexure D790</u>; <u>Short Beam D2344</u>; 4. <u>Boeing</u> <u>Compression after Impact D7137</u>; 5. <u>Boeing Open Hole Compression D6484</u>; 6. <u>Climbing Drum Peel Test D1781</u>.
- Flat Grips: 0-7.6mm; 7.1-14.2mm; and 11.7-19.1mm
- Round Grips: 12mm; 15mm; and 20mm
- Extensometers:
  - 0.5" gage length; Strain Range: +/- 9%
  - 1" gage length; Strain Range: 0 to 100 %

| Turning and preparing the MTS for instrumented operation                                                                                                    |                                                                                                    |
|----------------------------------------------------------------------------------------------------|----------------------------------------------------------------------------------------------------|
| <ul> <li>On the pump panel:</li> <li>12. Locate the red circular switch and turn it on.</li> <li>12. Locate and press the blue button label Reset. These 3 switches should turn off.</li> <li>12. Verify that this switch is in LOW position</li> </ul> |                                                                                                    |
| <b>On the controller:</b><br>12. Locate and turn on the white<br>power switch located on the back<br>of the controller.                                                                                                    |                                                                                                    |
| <ul> <li>On the computer:</li> <li>12. Turn on the machine.</li> <li>12. Locate "Station Manager" icon on desktop and double click on it.</li> <li>12. Select file ftse.cfg and click open 12. The</li> </ul>                                           | Open Station     I X       Look n     © Config     Image: Config       Image: Config Config Config Config Config Config     Image: Config Config Confi |

| 12. You should be able to see this window                                                                        | Station Hansger < CUt, 0200307 ; Hexcurg ; default >         File       Dielov / Agdratinics Tools Help         Time       Time         File       Dielov / Agdratinics Tools Help         Time       Time         File       Dielov / Agdratinics Tools Help         File       Dielov / Agdratinics Tools Help         File       Dielov / Agdratinics Tools Help         File       Dielov / Agdratinics Tools Help         File       Dielov / Agdratinics Tools Help         File       Dielov / Agdratinics Tools Help         File       Dielov / Agdratinics Tools Help         File       Dielov / Agdratinics Tools Help         File       Dielov / Agdratinics Tools Help         File       Dielov / Dielov / Dielov                                                                                                    |
|----------------------------------------------------------------------------------------------------|----------------------------------------------------------------------------------------------------|
| 12. The mode should be in the<br>"Operator" mode.                                                                | Station Manager < Ctlr_02003307 : ftse.cfg : Fatigue.Sergio.Jun<br>File Display Applications Tools Help<br>MTE P Display Applications Tools Help<br>MTE P Display Applications Tools Help<br>P Display Applications Tools Help<br>P Display |
| 12. <b>Check</b> "Exclusive Control" box.<br>It means now the control of the machine<br>is acquired by software. | - Station Controls                                                                                                    |
| 12. Click "Reset" at Interlock 1                                                                                 | Interlock 1 Reset                                                                                                    |
| On HPU:<br>12. Click low power wait for 10 sec<br>and then click high power                                      | HPU:                                                                                                    |
| On HSM 1:<br>12. Click low power wait for 10 sec<br>and then click high power                                    | HSM 1:                                                                                                    |

| At the right side on the Load frame:                                                                                                    |                                                                                                    |
|----------------------------------------------------------------------------------------------------|----------------------------------------------------------------------------------------------------|
| <ol> <li>12. Unlock the upper head (cross<br/>head) by turning right lever to this<br/>position.</li> <li>12. Turn left lever to upper position<br/>and crosshead will move upward.</li> </ol>                          | Crosshead Lift / Lock Control                                                                                                    |
| In "Station Control" window:                                                                                                    | Auto Offset Manual Control                                                                                                    |
| <ul> <li>12. Click on Manual control.</li> <li>12. Click on Auto Offset</li> <li>12. Two dialogue boxes will pop up.</li> </ul>                                                                                         | Station Controls                                                                                                    |
| In Manual Controls                                                                                                    |                                                                                                    |
| <ul> <li>12. Check 'enable manual command'.</li> <li>12. Select the control mode displacement.</li> <li>12. Bring the "Moving Head" to the zero position</li> </ul>                                                     | Manual Command < ftse.cfg >     Manual Controls     Channel: Axial     Control Mode: Displacement     Active Mode: Displacement     Manual Cmd:     O.00 mm     J     -105.00     Fnable Manual Command |
| Now the "Moving Head" can be<br>moved.<br><u>Note: If you give the negative value then</u><br><u>the "Moving Head" goes up and if you</u><br><u>give the positive value then the "Moving</u><br><u>Head" goes down.</u> | +105 mm<br>0.0 m<br>-105 mm                                                                                                    |

| In Auto Offset<br>12. Click on "Auto Offset" to make all<br>readings zero.                                                                                                    | Signal Auto Offset < Resc.fg >       I ×         Station Signals       I wo Offset         Input Signals       I wo Offset         Axial Displacement:       0.00 mm         Axial Force:       0.00 kN         0.004 mm       0.36 kN         Axial Strain:       0.0000 in/in         Auxial Strain:       0.0000 in/in         Auxial Strain:       0.0004 mm         Auxial Strain:       0.0004 mm         Auxingut 1:       0.004 mm         Aux Input 2:       0.003 mm         Aux Input 3:       -0.001 mm         Aux Input 4:       -0.005 mm         Aux Input 5:       -0.009 mm         Aux Input 6:       -0.012 mm                                                                                                    |
|----------------------------------------------------------------------------------------------------|----------------------------------------------------------------------------------------------------|
| In the station manager:<br>12. Open the meters. In this meter<br>you can add Time, Axial<br>displacement, Axial Force etc.,<br>and also you can change the<br>dimensions here accordingly by<br>clicking the ADD button (+). | Meters 1 < ftse.cfg >         Image: Second structure         Axial Displacement         Axial Displacement         Axial Force         Image: Output Second structure         Image: Output Second structure |

| TENSION TEST                                                                                                    |                                                                                                    |
|----------------------------------------------------------------------------------------------------|----------------------------------------------------------------------------------------------------|
| In MPT window:<br>1. Go to open procedure                                                                                                    |                                                                                                    |
| <ol> <li>Select appropriate ASTM<br/>procedure based on the type of<br/>material being tested. These<br/>procedures are labeled '<u>ASTM</u><br/><u>D638 Tension Plastics',</u><br/><u>'ASTM E8 Tension Metallic',</u><br/><u>'ASTM D3039 Tension</u><br/><u>Composite'</u>.</li> </ol> | Open Procedure       Image: Comparison of the comparison of the comparison of th |
| <ol> <li>Click on new specimen, and name the specimen.</li> </ol>                                                                                                    |                                                                                                    |
| <ul> <li>On MTS:</li> <li>4. Fix the desired grips onto the heads, according to the thickness of the specimen.</li> <li>5. Fix the specimen</li> </ul>                                                                                                    |                                                                                                    |

| <ol> <li>Locking the grips with hydraulic<br/>grip control.</li> </ol>                   |                                                                                                    |
|------------------------------------------------------------------------------------------|----------------------------------------------------------------------------------------------------|
| 7. Lock the upper head (cross head)                                                      | Crossbad Litr/Lock Control                                                                                                    |
| In Manual Control window:                                                                | 🔩 Manual Command < ftse.c 🔳 🗖 🗙                                                                                                    |
| 8. Disable the manual command.                                                           | Manual Controls         Channet:       Axial         Control Mode:       Displacement         Active Mode:       Displacement         Manual Cmd:       Image: State State |
| In Auto Offset window:<br>9. Click on auto offset                                        | Signal Auto Offset < ftse.cfg >       Imput Signals         Input Signals       Auto Offset       Clear Offset         Axial Displacement:       0.00 mm       0.04 mm         Axial Force:       0.00 kN       0.36 kN         Axial Strain:       0.0000 in/in       0.0040 in/in         Aux Input 1:       0.004 mm       0.011 mm         Aux Input 2:       0.003 mm       0.006 mm         Aux Input 3:       -0.001 mm       0.001 mm         Aux Input 4:       -0.005 mm       0.001 mm         Aux Input 5:       -0.009 mm       0.003 mm         Aux Input 6:       -0.012 mm       0.006 mm                                                                                                    |
| In Meters window:<br>10. Click on reset procedure.                                       | Meters 1 < ftse.cfg >         Image: Second structure         Axial Displacement         Axial Displacement         Axial Displacement         Axial Displacement         Axial Displacement         Axial Displacement         Axial Displacement         Axial Displacement         Axial Displacement         Axial Displacement         Axial Displacement         Axial Force         0.039 in         V         527 lbf                                                                                                    |
| In Station Manager Window:<br>11. Click on program run                                   | Master Span                                                                                                    |
| <ol> <li>A dialog box will pop up.</li> <li>Complete all data and click save.</li> </ol> |                                                                                                    |

| 14. Graph window will pop up.                                                                                  |                                                                                                    |
|----------------------------------------------------------------------------------------------------|----------------------------------------------------------------------------------------------------|
| 15. After specimen breaks click the stop button                                                                | MPT Master Span                                                                                                    |
| 16. Unlock specimen to break the test                                                                          |                                                                                                    |
| 17. Click New Specimen to save data.                                                                           |                                                                                                    |
| <b>On MTS:</b><br>18. Unlock the grips.<br>19. Remove the specimen.                                            |                                                                                                    |
| In the Manual Control Window:<br>20. Enabling manual command.<br>21. Bring moving head to neutral<br>position. | Manual Command < ftse.cfg >       ■         Manual Controls       ■         Channel:       Axial       ■         Control Mode:       Displacement       ■         Active Mode:       Displacement       ■         Manual Cmd:       0.00 mm       ■         -105.00       □       □       □       □         ✓       Enable Manual Command       105.00       ■ |

| COMPRESION TEST                                                                                                    |                                                                                                    |
|----------------------------------------------------------------------------------------------------|----------------------------------------------------------------------------------------------------|
| In MPT window:<br>1. Go to open procedure                                                                                                    |                                                                                                    |
| <ol> <li>Select appropriate ASTM<br/>procedure based on the type of<br/>material being tested.<br/><u>'ASTM D6641 Compression</u><br/><u>Composite</u>'.</li> </ol> | Open Procedure     ? X       Look in        Procedures        Wo Recent        Procedures        Wo Recent        Procedures        Wo Recent        Procedures        Deskop        Procedure Fisch Particles        Deskop        Procedure Fisch Particles        Wy Documents        Procedure Fisch Particles        Wo Documents        Procedure Fisch Particles        Wy Documents        Procedure Fisch Particles        Wy Documents        Procedure Fisch Particles        Wy Documents        Procedure Fisch Particles        Wy Documents        Procedure Fisch Particles        Wy Documents        Procedure Fisch Particles        Wy Documents        Procedure Fisch Particles        Wy Computer        Procedure Fisch Particles        Wy Computer        Procedure Fisch Particles        Wy Computer        Procedure Fisch Particles        Wy Documents        Procedure Fisch Particles        Wy Computer        Procedure Fisch Particles        Wy Computer        Procedure Fisch Particles        Wy Deputer        Procedure Fisch Particles |
| <ol> <li>Click on new specimen, and name the specimen.</li> </ol>                                                                                                   |                                                                                                    |

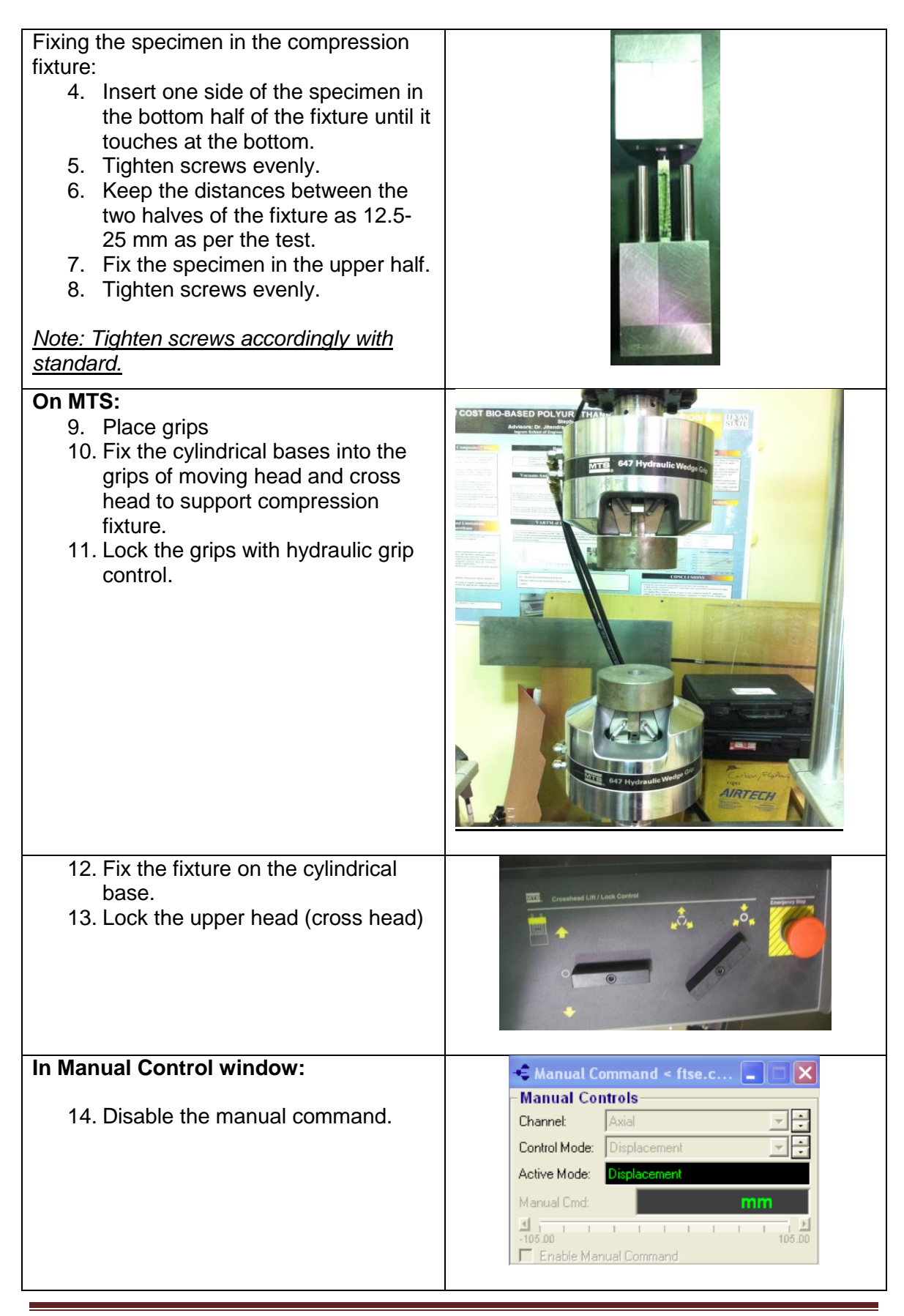

| In Auto Offset window:                       | Signal Auto Offset < ftse.cfg >                                                                                 |
|----------------------------------------------|----------------------------------------------------------------------------------------------------|
| 15. Click on auto offset                     | - Station Signals                                                                                               |
|                                              |                                                                                                    |
|                                              | Axial Displacement: 0.00 mm O -0.04 mm                                                                          |
|                                              | Axial Force: 0.00 kN Q -0.36 kN                                                                                 |
|                                              | Axial Strain: _0.0000 in/in _00.0040 in/in                                                                      |
|                                              | Aux Input 1: 0.004 mm Q 0.011 mm                                                                                |
|                                              | Aux Input 2: 0.003 mm 0 0.006 mm                                                                                |
|                                              | Aux Input 4: -0.005 mm Q 0.001 mm                                                                               |
|                                              | Aux Input 5: 0.009 mm Q 0.003 mm                                                                                |
|                                              | Aux Input 6: -0.012 mm Q -0.006 mm                                                                              |
|                                              | <u>L</u>                                                                                                    |
| In Meters window:                            | Meters 1 < ftse.cfg >                                                                                           |
| 16. Click on reset procedure.                |                                                                                                    |
| •                                            |                                                                                                    |
|                                              | Axial Displacement                                                                                              |
|                                              |                                                                                                    |
|                                              | <u> </u>                                                                                                    |
|                                              |                                                                                                    |
| In Station Manager Window:                   | МРТ                                                                                                    |
| 17. Click on program run                     |                                                                                                    |
|                                              | Master Span                                                                                                    |
|                                              |                                                                                                    |
| 18. A dialog box will pop up.                |                                                                                                    |
| 19. Complete all data and click save.        |                                                                                                    |
| 20. Graph window will pop up.                |                                                                                                    |
| 21. After specimen breaks click the          | MPT                                                                                                    |
| stop button                                  |                                                                                                    |
| •                                            | Master Span                                                                                                    |
|                                              | HDT                                                                                                    |
| 22. Unlock specimen to break the test        |                                                                                                    |
|                                              |                                                                                                    |
|                                              | T 1 D                                                                                                    |
| 23. Click New Specimen to save data.         | MPT                                                                                                    |
|                                              |                                                                                                    |
|                                              |                                                                                                    |
| On MTS:                                      |                                                                                                    |
| 011 WITS:<br>24 Uplack the upper head (cross | RTS, Crosshead Lift / Lock Control                                                                              |
| 24. Onlock the upper head (closs             | , ten and ten and ten and ten and ten and ten and ten and ten and ten and ten and ten and ten and ten and ten a |
| 25 Romovo the Compression Eivture            |                                                                                                    |
| 25. Remove the complession rixture.          |                                                                                                    |
| 20. LOUSEIT THE SCIEWS and release           |                                                                                                    |
|                                              |                                                                                                    |
|                                              |                                                                                                    |
|                                              |                                                                                                    |

| In the Manual Control Window:<br>27. Enabling manual command.<br>28. Bring moving head to neutral<br>position.<br>Active Mode: Displacement<br>Manual Control Mode: Displacement<br>Manual Control Mode: Di |
|----------------------------------------------------------------------------------------------------|
|----------------------------------------------------------------------------------------------------|

| FLEXURE TEST                                                                                                    |                                                                                                    |  |
|----------------------------------------------------------------------------------------------------|----------------------------------------------------------------------------------------------------|--|
| In MPT window:<br>1. Go to open procedure                                                                                                    |                                                                                                    |  |
| <ol> <li>Select appropriate ASTM<br/>procedure based on the type of<br/>material being tested.<br/><u>'ASTM D790 flexure.</u>'</li> </ol>                                                                                                    | Open Procedure       Procedure         Look in:       Procedures       Image: Comparison of the state of the state o |  |
| <ol> <li>Click on new specimen, and name the specimen.</li> </ol>                                                                                                    |                                                                                                    |  |
| <ul> <li>Fixing the specimen in the flexure fixture:</li> <li>4. First select appropriate roller size from ASTM standard.</li> <li>5. Find support span for the specimen from ASTM standard.</li> <li>6. Fix the supporting rollers evenly on the both sides of loading nose at appropriate positions.</li> </ul> <u>Note: There is mark in the center on the base plate to fix the supporting rollers.</u> | <image/>                                                                                                    |  |

| <ul> <li>On MTS:</li> <li>7. Place grips</li> <li>8. Fix the cylindrical bases into the grips of moving head to support flexure fixture.</li> <li>9. Mount upper plate into the crosshead.</li> <li>10. Lock the grips with hydraulic grip control.</li> </ul> |                                                                                                    |
|----------------------------------------------------------------------------------------------------|----------------------------------------------------------------------------------------------------|
| 11. Fix the specimen<br>12. Lock the upper head (cross head)                                                                                                    | Constrained Lift / Look Control                                                                                                    |
| In Manual Control window:<br>13. Disable the manual command.                                                                                                    | Manual Command < ftse.c                                                                                                    |
| In Auto Offset window:<br>14. Click on auto offset                                                                                                    | Signal Auto Offset < (tse.cfg >       Imput Signals         Station Signals       Imput Signals       Imput Signals         Imput Signals       Imput Signals       Imput Signals         Axial Displacement:       0.00 mm       40.44 mm         Axial Force:       0.00 kN       40.36 kN         Axial Strain:       40.0000 in/in       40.044 mm         Auxing train:       40.0000 in/in       40.0040 in/in         Aux Input 1:       0.004 mm       0.0011 mm         Aux Input 2:       0.003 mm       0.0005 mm         Aux Input 3:       -0.001 mm       0.001 mm         Aux Input 5:       0.009 mm       -0.003 mm         Aux Input 6:       -0.012 mm       -0.006 mm |

| In Meters window:<br>15. Click on reset procedure.<br>In Station Manager Window:<br>16. Click on program run   | Meters 1 < ftse.cfg >         Image: Sector of the sector of the sector |
|----------------------------------------------------------------------------------------------------|----------------------------------------------------------------------------------------------------|
|                                                                                                    | Master Span                                                                                                    |
| 17. A dialog box will pop up.<br>18. Complete all data and click save.<br>19. Graph window will pop up.        |                                                                                                    |
| 20. After specimen breaks click the stop button                                                                | MPT Master Span                                                                                                    |
| 21. Unlock specimen to break the test                                                                          |                                                                                                    |
| 22. Click New Specimen to save data.                                                                           |                                                                                                    |
| On MTS:<br>23. Unlock the upper head (cross<br>head)<br>24. Remove the specimen.                               | Crosshead Lift / Lock Control                                                                                                    |
| In the Manual Control Window:<br>25. Enabling manual command.<br>26. Bring moving head to neutral<br>position. | Manual Command < Rtsc.cfg >         Manual Controls         Channet:       Axial         Control Mode:       Displacement         Active Mode:       Displacement         Manual Cmd:       0.00 mm         ≤1       1         <105.00                                                                                                    |

| TO QUIT PROGRAM                                                                                                    |                                 |
|----------------------------------------------------------------------------------------------------|---------------------------------|
| <ol> <li>Bring the cross head to appropriate<br/>position.</li> </ol>                                                 |                                 |
| 2. Disable the <b>manual command.</b>                                                                                 | Manual Command < ftse.c         |
| <ol> <li>Uncheck the exclusive station<br/>control.</li> </ol>                                                        | -Station Controls               |
| <ol> <li>Lock the upper head (cross head)<br/>by turning lever to this position.</li> </ol>                           | EEE Capacitante Las Loss Canton |
| <ol> <li>Click on '<b>Reset</b>' if interlock signal<br/>is red.</li> </ol>                                           | Interlock 1 Reset               |
| <ol> <li>6. Click on HPU1 LOWto OFF.</li> <li>7. Wait for 10 seconds and then click<br/>on HSM 1 LOWto OFF</li> </ol> | HPU:<br>HSM 1:<br>All:          |
| 8. Go to <b>File</b> , and then click on <b>Exit</b> .                                                                |                                 |
| 9. Turn OFF Controller                                                                                                |                                 |
| 10. Turn OFF the pump switch.                                                                                         |                                 |